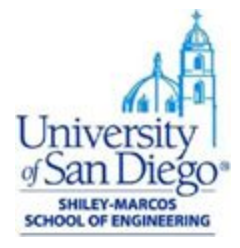

# Master of Science in Applied Data Science: R and RStudio Installation Instructions on Windows & Mac OS

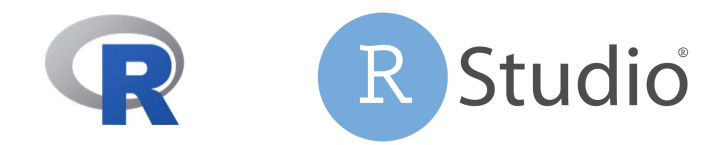

#### **R Installation Instructions**

For this course, we will install both R and RStudio. We will download R from the R Project for Statistical Computing website and RStudio, the premier Integrated Development Environment (IDE) for R, from the RStudio website.

### **Installation Steps: Mac OS**

Install R:

- Navigate to: <u>https://cran.rstudio.com/</u>
- Select your operating system

Download and Install R

Precompiled binary distributions of the base system and contributed packages, 1

- Download R for Linux
- Download R for (Mac) OS X
- Download R for Windows

R is part of many Linux distributions, you should check with your Linux packag

- Download the latest version of R that is compatible with your operating system version
  - The process for installing is different based on the operating system

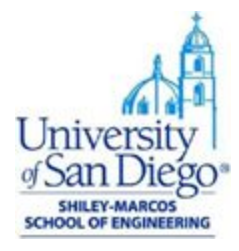

1. Open the installation package and follow the installation instructions.

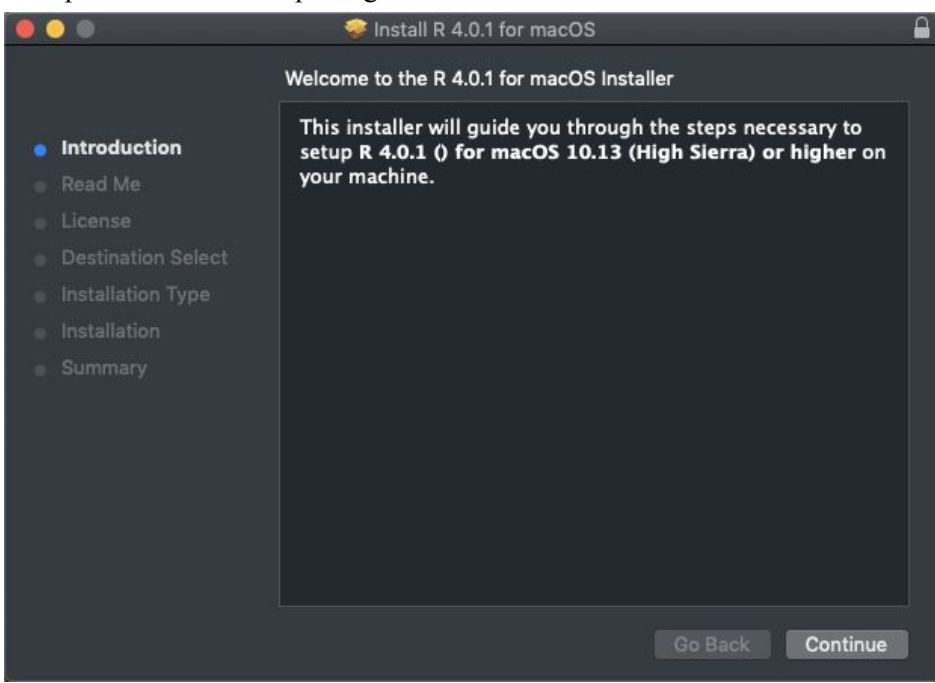

2. Review the Read Me file.

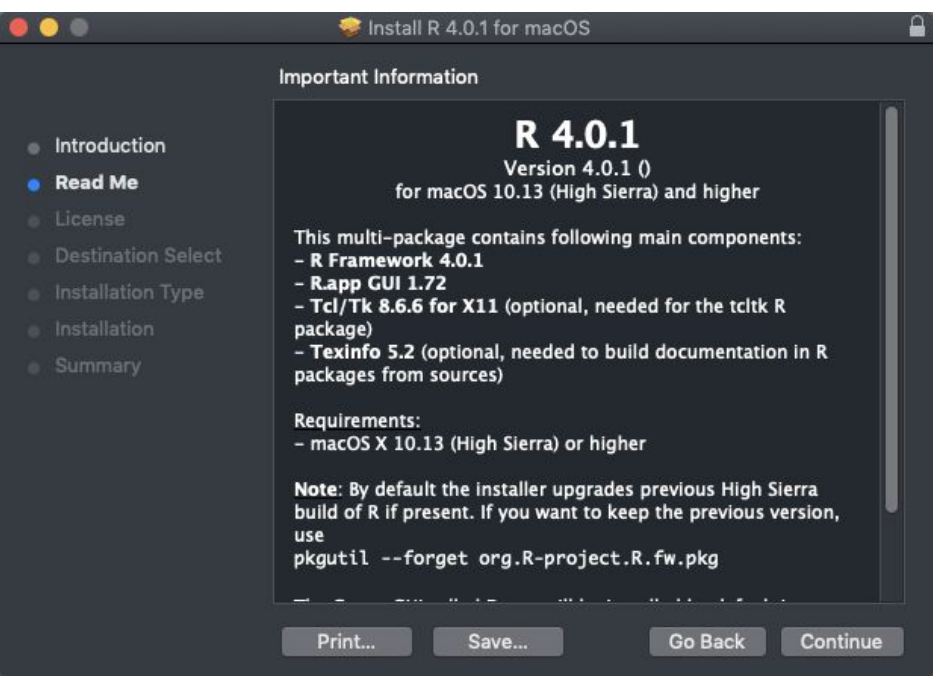

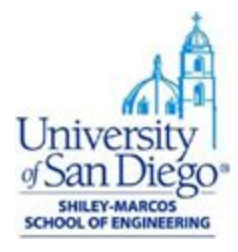

3. Review the license agreement.

|                                                   | 🥪 Install R 4.0.1 for macOS 🛛 🔒                                                                                                    |
|---------------------------------------------------|----------------------------------------------------------------------------------------------------|
|                                                   | Software License Agreement                                                                                                    |
| <ul> <li>Introduction</li> <li>Read Me</li> </ul> | This software is distributed under the terms of the GNU<br>GENERAL PUBLIC LICENSE Version 2, June 1991. The terms of<br>this license are in a file called COPYING which you should have<br>received with this software.                                                                     |
| License                                           | If you have not received a copy of this file, you can obtain one                                                                                                    |
| Destination Select                                | via WWW at http://www.gnu.org/copyleft/gpl.html, or by                                                                                                    |
|                                                   | writing to:                                                                                                    |
|                                                   | The Free Software Foundation, Inc.,                                                                                                    |
|                                                   | 59 Temple Place – Suite 330, Boston, MA 02111–1307, USA.                                                                                                    |
|                                                   | A small number of files (the API header files and export files,<br>listed in R_HOME/COPYRIGHTS) are distributed under the<br>LESSER GNU GENERAL PUBLIC LICENSE version 2.1. This can be<br>obtained via WWW at http://www.gnu.org/copyleft/lgpl.html, or<br>by writing to the address above |
|                                                   | The above licenses govern distribution, not use.                                                                                                    |
|                                                   | ``Share and Enjoy."                                                                                                    |
|                                                   | Print Save Go Back Continue                                                                                                    |

4. Agree to the license agreement.

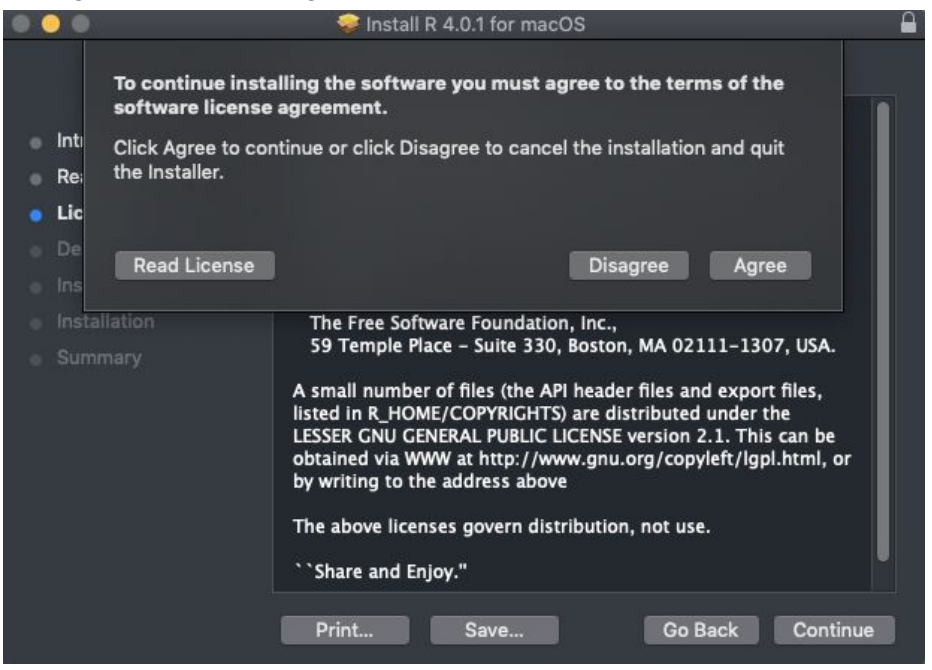

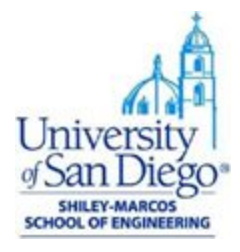

5. Select the installation destination.

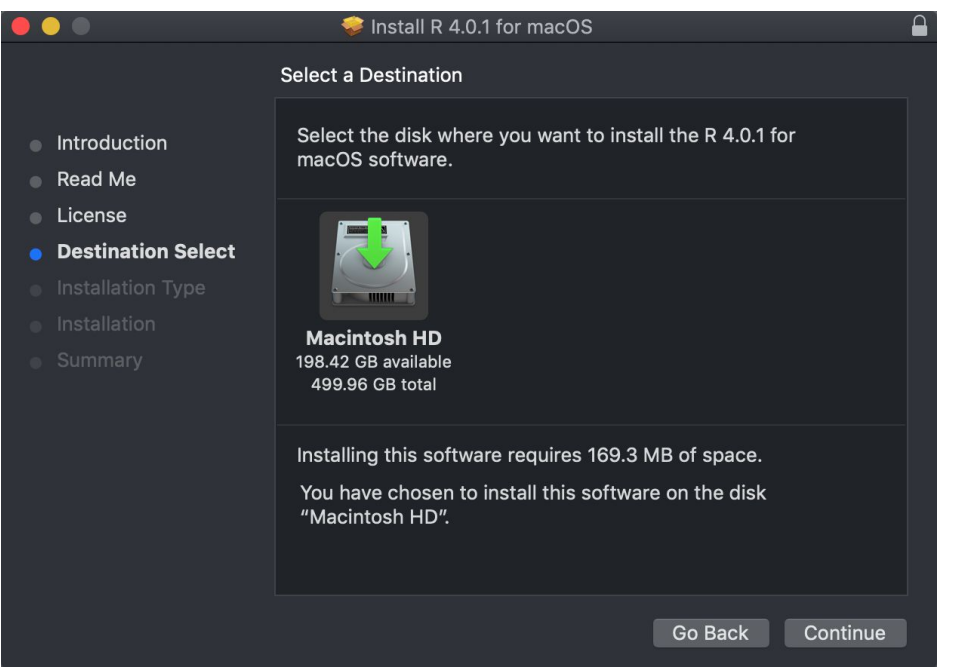

6. If you do not prefer the default installation destination, select your preferred destination.

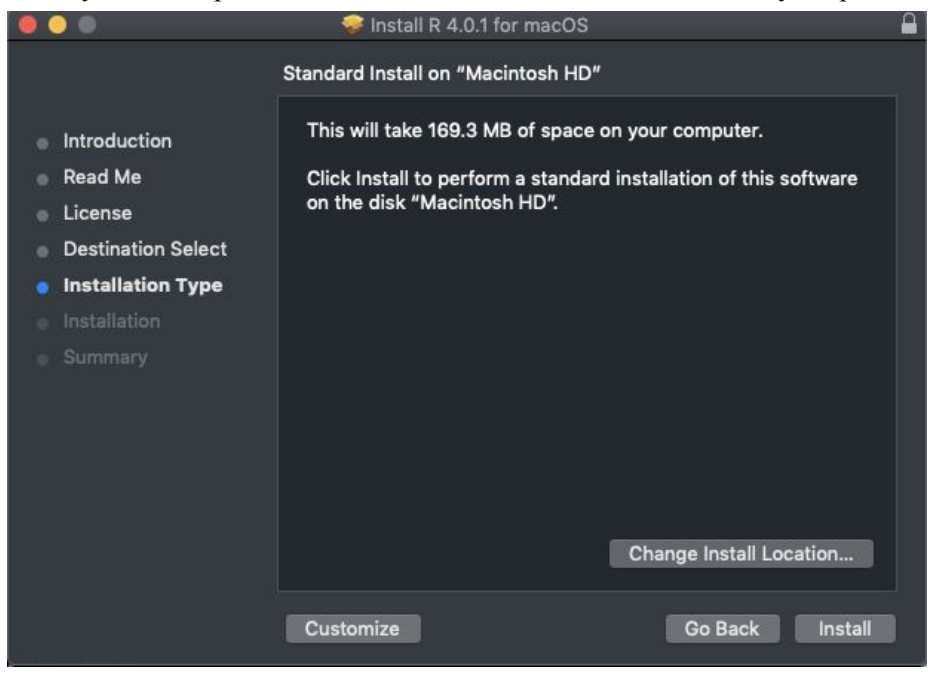

7. Installation is complete. Select close.

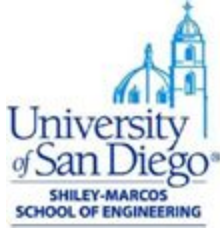

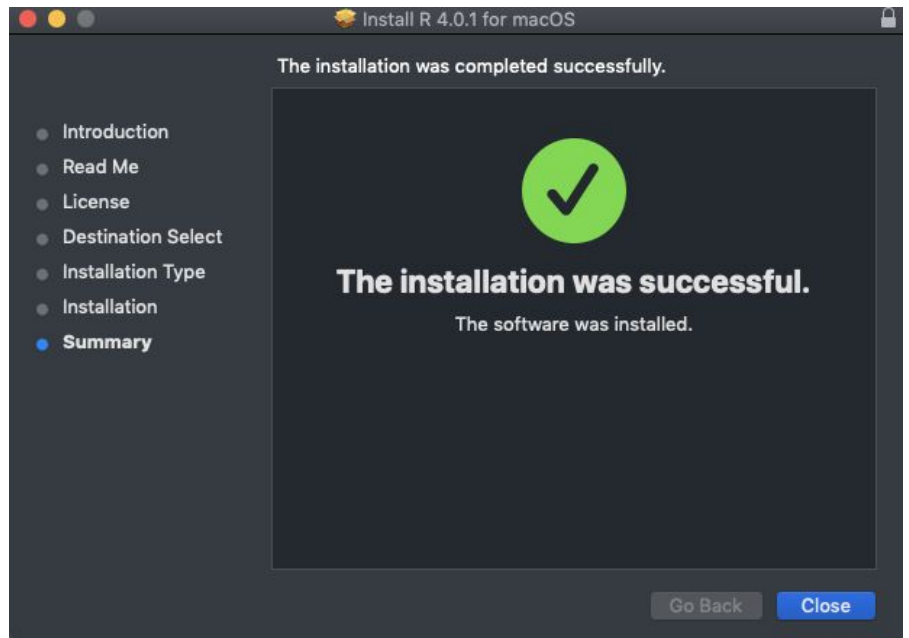

Install R-Studio:

1. Download installation file for Mac OS from https://rstudio.com/products/rstudio/download/#download

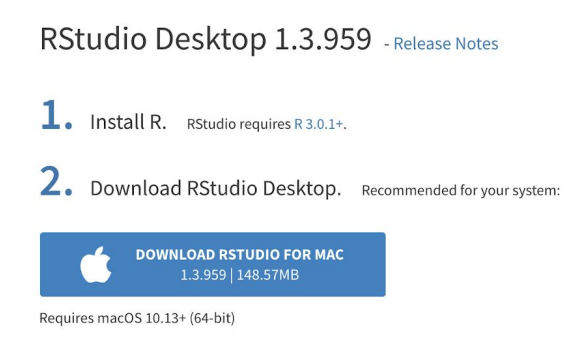

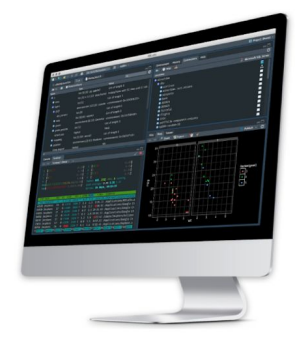

2. Drag the RStudio app into your applications folder.

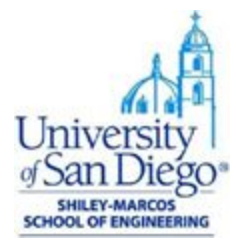

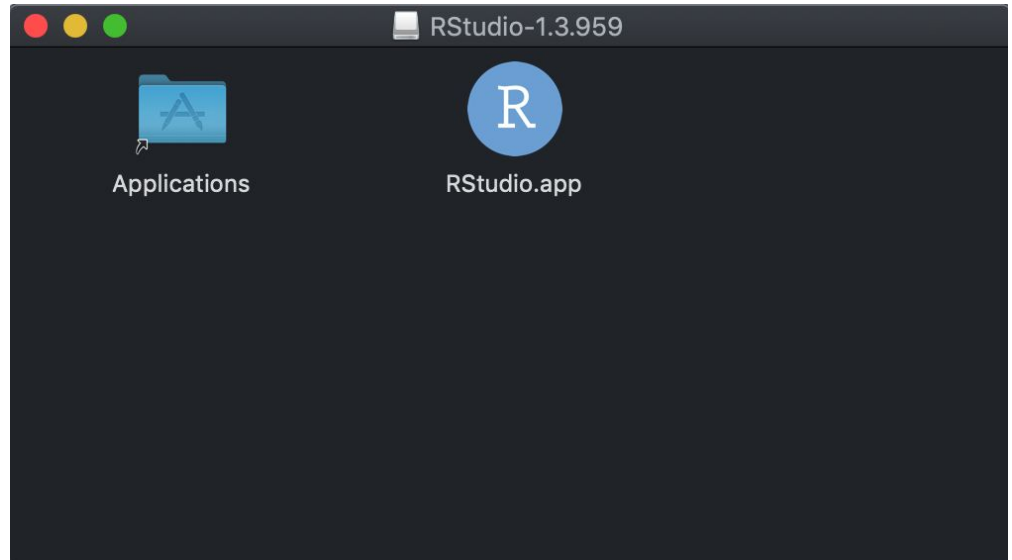

## **Installation Steps: Windows OS**

Install R:

1. Download latest version of R from <u>CRAN</u>

R-4.0.2 for Windows (32/64 bit)

 Download R 4.0.2 for Windows (84 megabytes, 32/64 bit)

 Installation and other instructions

 New features in this version

If you want to double-check that the package you have downloaded matches the package d can compare the md5sum of the .exe to the fingerprint on the master server. You will need windows: both graphical and command line versions are available.

2. Open installation file, read through the GNU Public License and click "Next"

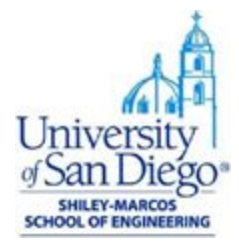

| formation                           |                                     | 1 |
|-------------------------------------|-------------------------------------|---|
| Please read the following importan  | t information before continuing.    |   |
| When you are ready to continue w    | vith Setup, dick Next.              |   |
| GNU GENER                           | RAL PUBLIC LICENSE                  | ^ |
|                                     | , suite 1991                        |   |
| Copyright (C) 1989, 1991 Free So    | oftware Foundation, Inc.            |   |
| Everyone is permitted to copy an    | d distribute verbatim copies        |   |
| of this license document, but cha   | nging it is not allowed.            |   |
| P                                   | reamble                             |   |
| The licenses for most software a    | re designed to take away your       |   |
| freedom to share and change it.     | By contrast, the GNU General Public |   |
| softwareto make sure the softw      | are is free for all its users. This |   |
| General Public License applies to n | nost of the Free Software           | ~ |
|                                     |                                     |   |

3. Select the default destination directory.

|                                            |                         | <u> </u>        |       | 2 |
|--------------------------------------------|-------------------------|-----------------|-------|---|
| Select Destination Location                |                         |                 |       |   |
| Where should R for Windows 4.0.2 be in     | stalled?                |                 |       | 9 |
| Setup will install R for Windows           | 4.0.2 into the followir | ng folder.      |       |   |
| To continue, click Next. If you would like | to select a different f | older, click Br | owse. |   |
| C:\Users\25494\Documents\R\R-4.0.2         |                         | В               | rowse |   |
|                                            |                         |                 |       |   |
|                                            |                         |                 |       |   |
| At least 2.5 MB of free disk space is requ | iired.                  |                 |       |   |

4. You can leave the default options selected and proceed to the next screen.

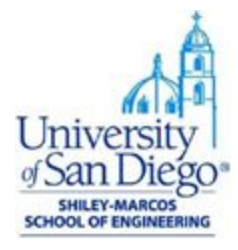

| Select the components you want to i   | install; clear the components you do not want to |
|---------------------------------------|--------------------------------------------------|
| install. Click Next when you are read | ly to continue.                                  |
| Core Files                            | 87.1 MB                                          |
| 32-bit Files                          | 50.6 MB                                          |
| 64-bit Files                          | 57.4 MB                                          |
| Message translations                  | 7.3 MB                                           |
|                                       |                                                  |

#### 5. Accept the default startup options.

| 🕞 Setup - R for Windows 4.0.2                                  |        | 122    |   | ×     |
|----------------------------------------------------------------|--------|--------|---|-------|
| Startup options<br>Do you want to customize the startup option | ns?    |        |   | R     |
| Please specify yes or no, then dick Next.                      |        |        |   |       |
| O Yes (customized startup)                                     |        |        |   |       |
| No (accept defaults)                                           |        |        |   |       |
|                                                                |        |        |   |       |
|                                                                |        |        |   |       |
|                                                                |        |        |   |       |
|                                                                |        |        |   |       |
|                                                                | < Back | Next > | с | ancel |

6. Select the default Start Menu folder and proceed next.

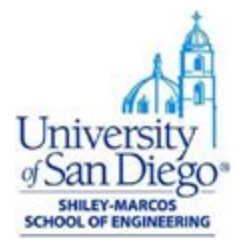

| 🕞 Setup - R for Windows 4.0.2              |                        | 1 <u>27</u> /     |                           | ×     |
|--------------------------------------------|------------------------|-------------------|---------------------------|-------|
| Select Start Menu Folder                   |                        |                   |                           |       |
| Where should Setup place the program's     | shortcuts?             |                   |                           | R     |
| Setup will create the program's            | shortcuts in the follo | owing Start Me    | enu <mark>fo</mark> lder. | 1     |
| To continue, click Next. If you would like | to select a different  | t folder, click B | rowse.                    | _     |
| 3                                          |                        |                   | Browse                    |       |
|                                            |                        |                   |                           |       |
|                                            |                        |                   |                           |       |
|                                            |                        |                   |                           |       |
|                                            |                        |                   |                           |       |
| Don't create a Start Menu folder           |                        |                   |                           |       |
|                                            | < Back                 | Next >            | Ca                        | incel |

7. Select if you prefer a desktop shortcut or a quick launch shortcut button.

| 😼 Setup - R for Windows 4.0.2                                                                     |                |     | ×     |
|---------------------------------------------------------------------------------------------------|----------------|-----|-------|
| Select Additional Tasks<br>Which additional tasks should be performed?                            |                |     | R     |
| Select the additional tasks you would like Setup to perform while Windows 4.0.2, then click Next. | installing R 1 | for |       |
| Additional shortcuts:                                                                             |                |     |       |
| Create a desktop shortcut                                                                         |                |     |       |
| Create a Quick Launch shortcut                                                                    |                |     |       |
| Registry entries:                                                                                 |                |     |       |
| Save version number in registry                                                                   |                |     |       |
|                                                                                                   |                |     |       |
|                                                                                                   |                |     |       |
|                                                                                                   |                |     |       |
|                                                                                                   |                |     |       |
| < Back                                                                                            | Next >         | Ca  | ancel |

8. After R is installed, click "Finish" and exit setup.

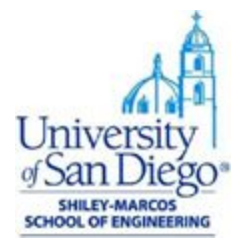

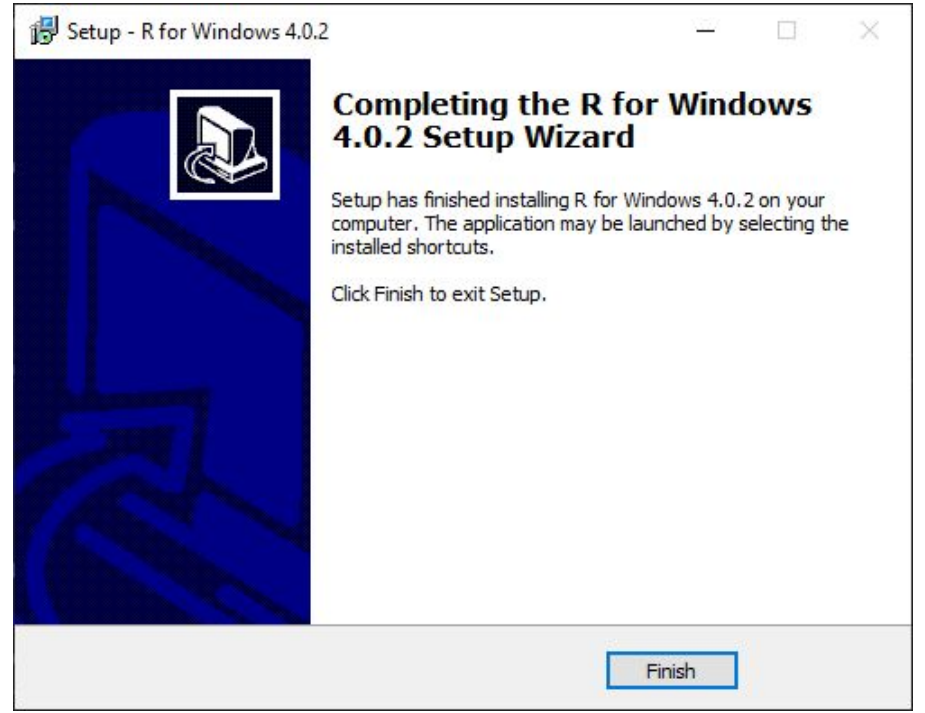

#### Install R-Studio:

1. Download installation file for Windows from <u>R-Studio downloads</u>

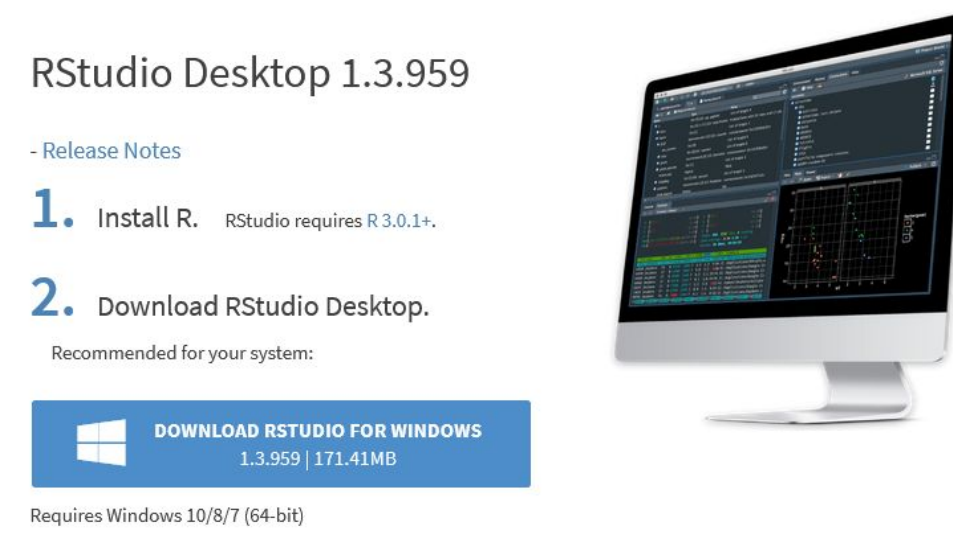

2. Select the default destination folder under C drive - Program Files

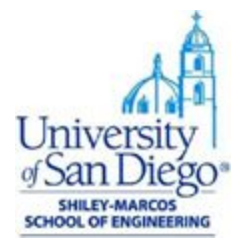

| 💮 RStudio Setup                                   |                                                 |                                        | <u>17.07</u>      | Ę          | 3     | $\times$ |
|---------------------------------------------------|-------------------------------------------------|----------------------------------------|-------------------|------------|-------|----------|
|                                                   | Choose Ins                                      | stall Location                         |                   |            |       |          |
|                                                   | Choose the                                      | folder in which to ins                 | tall RStudio.     |            |       |          |
| Setup will install RStud<br>and select another fo | dio in the following t<br>Ider. Click Next to c | folder. To install in a d<br>continue. | lifferent folder, | , click Br | owse  |          |
| Destination Folder                                | RStudio                                         |                                        | E                 | rowse.     |       |          |
| Space required: 995.<br>Space available: 148.     | 5 MB<br>8 GB                                    |                                        |                   |            |       |          |
| Nullsoft Install System v3                        | 3.05                                            |                                        |                   |            |       |          |
|                                                   |                                                 | < Back                                 | Next >            |            | Cance | el       |

3. Click Install with the selected Start Menu folder as RStudio.

| RStudio Setup                                                                                                    |                                           |                                 | 1000                 |              | X |
|----------------------------------------------------------------------------------------------------|-------------------------------------------|---------------------------------|----------------------|--------------|---|
|                                                                                                    | Choose S                                  | tart Menu Folder                |                      |              |   |
|                                                                                                    | Choose a                                  | Start Menu folder fo            | or the RStudio short | cuts.        |   |
| Select the Start Menu<br>can also enter a name                                                                                                    | ı folder in which yo<br>e to create a new | u would like to crea<br>folder. | te the program's sh  | ortcuts. You |   |
| Accessibility<br>Accessories<br>Administrative Tools<br>Anaconda3 (64-bit)<br>Dell<br>Foxit Reader<br>Intel<br>MailStore Client<br>Maintenance<br>Microsoft Office Tool<br>Microsoft Silverlight | Is                                        |                                 |                      |              | ~ |
| Do not create sho                                                                                                    | rtcuts                                    |                                 |                      |              |   |
|                                                                                                    | 2 05                                      |                                 |                      |              |   |
| illsoft Install System v3                                                                                                    | 3,03                                      |                                 |                      |              |   |

4. After installation, click Finish to exit setup.

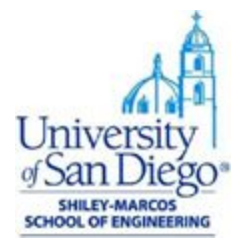

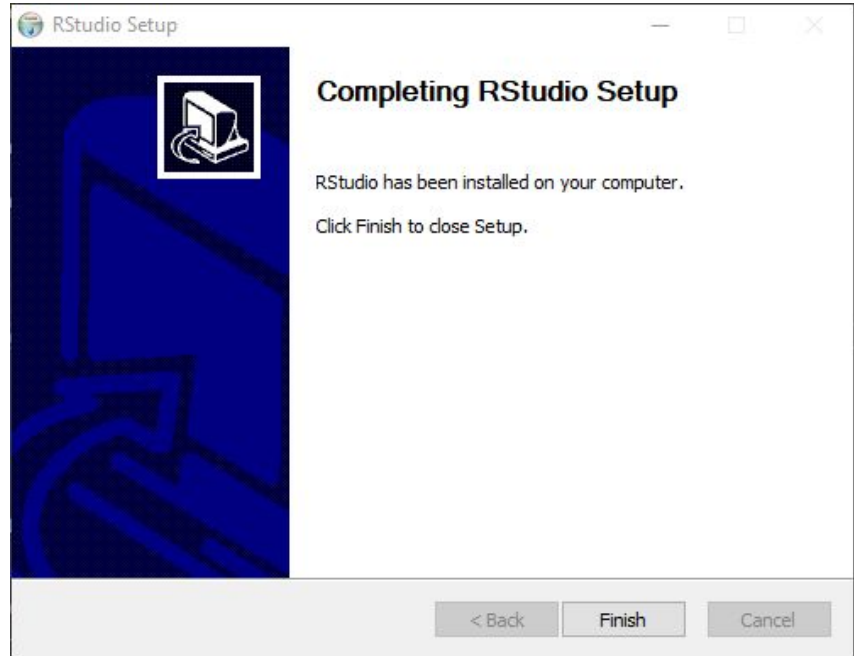

5. Open R-Studio from Start Menu to verify installation. The console will display the version of R installed.

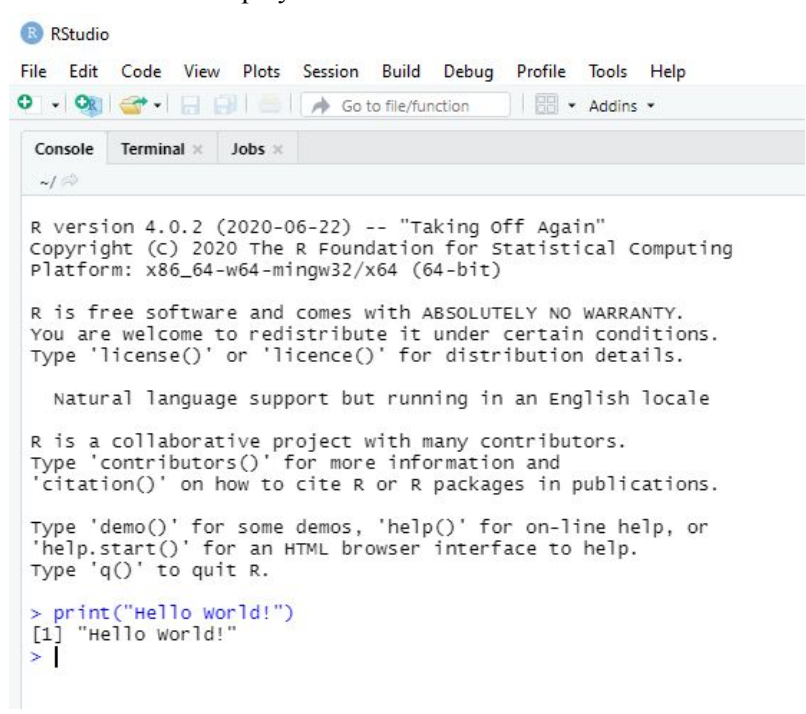